# **KidTraks e-Invoicing Guide for Day Care Providers**

May 2022, Version 1.3

## A. Login to KidTraks using a PC or laptop; and using Firefox, Chrome or Internet Explorer browser:

- 1. Login to KidTraks: <u>https://magik.dcs.in.gov</u> and select "KidTraks" at the left side of the screen.
- 2. Click on "Invoices" on the blue menu bar near the top of the screen.
- 3. Click on the "Add New \ Submit Pending Invoice" tab.

#### B. Enter Info on the "Enter Invoice Online" tab:

- 1. For Voucher Type, select "Regular Voucher."
- 2. For Bill Type, select "First Bill."
- 3. For Invoice Service Type, select "Material Assistance/Daycare."
- 4. For **Invoice Number**, enter a unique identifier for this invoice; can be any numbers, letters or characters, up to a total of 8 (example: Jul-2016)
- 5. For **Period Start**, enter the first of the month that is being billed.
- 6. For **Period End**, enter the last day of the month being billed (cannot be a future date).
- 7. E-mail Address & Phone Number should auto-fill.
- 8. Comments can remain blank.
- 9. Click on the "Add" button at the lower left of the screen.

| <u>File E</u> dit <u>V</u> iew Hi <u>s</u> tory <u>B</u> o | okmarks <u>T</u> ools <u>H</u> elp  | -                      | And International Property lies:  |               |                |             |               |               |            |                    | x       |
|------------------------------------------------------------|-------------------------------------|------------------------|-----------------------------------|---------------|----------------|-------------|---------------|---------------|------------|--------------------|---------|
| MaGIK Gateway Login                                        | × Report Index                      | ×                      | M KidTraks - Ven                  | dor Informat. | × 👖 KidT       | raks Vendo  | Invoice In    | ×             | +          |                    |         |
| 🗲 🔒 State of Indiana (US)                                  | https://magik.trng.dcs. <b>in.g</b> | ov/Financials/External | /Invc 🛛 🤁 🔍                       | Search        |                | ☆自          | ☑ ♣           | 俞             |            | <b>9</b> 9         | Ξ       |
| 🧕 Most Visited 👖 MaGIK 🛄                                   | Foster Care SharePoint              | 🗌 PeopleSoft HR 👖      | MaGIK Training Env                | viro          |                |             |               |               |            |                    |         |
| - 1                                                        |                                     |                        |                                   |               |                |             | Train         | ing Envi      | ronmen     | t   <u>Exit Po</u> | ortal 🔺 |
| part of the MaGIK family                                   |                                     |                        | <b>A</b>                          | 🚨 Accour      | nt Profile 🖂 N | lessages    | Search        |               |            |                    | 0       |
|                                                            |                                     |                        |                                   |               |                |             |               |               |            |                    |         |
| Account Home Invoice                                       | s Payments Cont                     | tracts - Referral      | s <del>▼</del> Cases <del>▼</del> | Help          |                |             |               |               |            |                    |         |
|                                                            |                                     |                        |                                   |               |                |             |               |               |            |                    |         |
| Invoice Inquiry                                            | 1                                   |                        |                                   |               |                |             |               |               |            |                    |         |
|                                                            |                                     |                        |                                   |               |                |             |               |               |            |                    |         |
| Find Existing Invoice                                      | Add New \ Submit Pe                 | ending Invoice         |                                   |               |                |             |               |               |            |                    | - =     |
|                                                            |                                     |                        |                                   |               |                |             |               |               |            |                    |         |
| Enter Invo                                                 | ice Online                          | Import                 | Invoice                           | Y             | Pendi          | ng \ Not Su | bmitted Invo  | ices          |            |                    |         |
| Voucher Type*                                              | Regular Voucher                     | 1                      |                                   |               | Vandor Numbor  |             |               |               | =          |                    |         |
| Bill Type*:                                                | First Bill                          |                        |                                   |               | Vendor Name:   | r. S        | T000040441    | 9 E           |            |                    |         |
| Invoice Service Type*:                                     | Material Assistance / Da            | avcare.                |                                   |               | Vendor Address | s: 1        | 23 Main Stree | '<br>et Anvwh | nere, IN 4 | 46035 -*           |         |
| Invoice Number*:                                           | Jul-2016                            | liveare                |                                   |               |                |             |               |               |            |                    |         |
| Period Start*:                                             | 7/1/2016                            |                        |                                   |               |                |             |               |               |            |                    |         |
| Period End*                                                | 7/31/2016                           |                        |                                   |               |                |             |               |               |            |                    |         |
| Email Address*                                             | fosterparent@test.com -             | ] —                    |                                   |               |                |             |               |               |            |                    |         |
| Phone Number*:                                             | 317-555-1234                        | ]                      |                                   |               |                |             |               |               |            |                    |         |
| Comments:                                                  |                                     |                        |                                   |               |                |             |               |               |            |                    |         |
|                                                            |                                     |                        |                                   |               |                |             |               |               |            |                    |         |
|                                                            |                                     |                        |                                   |               |                |             |               |               |            |                    |         |
| Add C                                                      | ancel                               |                        |                                   |               |                |             |               |               |            |                    |         |
|                                                            |                                     |                        |                                   |               |                |             |               |               |            |                    | -       |
| 😏 🔍 🔯 Receiv                                               | ed-2016 - Mail 🛛 📮 3 Rei            | minder(s)              | 🔀 RE: New worker                  | train 😕       | KidTraks Vendo | r Inv       |               |               |            | ▲ 8:45             | 5 AM    |

## C. <u>Click on the "Add Invoice Line" button at the right of the screen:</u>

| <u>Eile E</u> dit <u>V</u> iew Hi <u>s</u> tory <u>B</u> ookmarks <u>T</u> ools <u>H</u> elp            |                              |
|----------------------------------------------------------------------------------------------------|------------------------------|
| M MaGIK Gateway Login 🗴 Report Index 🗴 M KidTraks - Vendor Informat X M KidTraks - Invoice Informat X   | : +                          |
| 🗲 🔒 State of Indiana (US)   https://magik.trng.dcs.in.gov/Financials/External/Invc 🔻 😋 🔍 Search 🙀 📋 😎 🔸 | A Ø 9 ≡                      |
| 🧾 Most Visited 👖 MaGIK 🗍 Foster Care SharePoint 🗍 PeopleSoft HR 👖 MaGIK Training Enviro                 |                              |
| Trainir                                                                                                 | 1g Environment   Exit Portal |
| part of the MaGIK family Ressages Search                                                                | ٩                            |
| Account Home Invoices Payments Contracts  ← Referrals  ← Cases  ← Help                                  |                              |
| Invoice Information Invoice Inquiry Action:                                                             | ▼ Go                         |
| Invoice Number: Jul-2016 Create Date:                                                                   | 9/9/2016                     |
| Vendor Name: Foster Parent 1 Status:                                                                    | Not Submittable 🛑            |
| Invoice Details More Information Invoice Errors Attachments                                             |                              |
|                                                                                                    | Add Invoice Line             |
| Click on the "Add Invoice Line" button to complete your invoice                                         | Line Count: 0                |
|                                                                                                    | Total: 0.00                  |
|                                                                                                    |                              |
| Copyright © 2012 – Department of Child Services HOME   CHANGE PASSWORD   MESSAGES   VENDOR              | PROFILE   SIGN OUT           |
|                                                                                                    |                              |
| 🚱 🧕 💽 Received-2016 📮 3 Reminder(s) 🛛 🛛 RE: New worker 😢 KidTraks - Invoi 📃 Desktop 💌 KidTra            | iks e-Invoi 🔺 8:48 AM        |

### D. Enter Invoice Line Detail (up to a 5-day week of service per invoice line):

- 1. For "BURID" enter the Billable Unit Referral ID (i.e. RF number) from the referral.
- 2. <u>IMPORTANT</u>: Click on the icon just to the right of the RF number, which will auto-fill the following info from the referral: Service, Component, Person ID, Case ID & County. <u>Please don't edit this information</u>.
- 3. Enter the dates of service in the "Start Date" and "End Date" fields (up to a 5-day week).
- 4. For "Billed Rate" enter the daily rate, which is generally "18" as DCS generally pays up to \$18 per day / \$90 per week.
- 5. "Place of Service" and "Comments" can remain blank.
- 6. Select the appropriate button at the lower-left of the screen, as per the following guidance:
  - If there are more invoice lines (i.e. days/weeks of service) to enter from the same referral, click on the "Save/Add +" button, and a new invoice line screen will display with info from the same referral already populated. Repeat steps 3-6 for each day/week of service, up to 48 lines per invoice.
  - If there are more invoice lines to enter from another referral, click on "Save/Add" and a new blank invoice line screen will display.
  - If you've entered the last day/week of service on this invoice, click on the "Save" button, and proceed to the **Invoice Submission** steps below.

| Account Home Invoices Paym                                     | ents Contracts <del>-</del> Refe             | rrals∓ Cases∓ He | ŀþ                                         |                                |
|----------------------------------------------------------------|----------------------------------------------|------------------|--------------------------------------------|--------------------------------|
| Invoice Information Invoice                                    | nquiry                                       |                  | Action:                                    | Go                             |
| Invoice Number: Jul-2020<br>Vendor Name: WRFS SERVICES L       | LC                                           |                  | Create Date:<br>Status:                    | 9/23/2020<br>Not Submittable 🔎 |
| Invoice Details More Inform                                    | ation Invoice Errors                         | Attachments      |                                            |                                |
| BURID: RF12345678                                              | <u>s</u> ,                                   |                  |                                            |                                |
| Service:* 10514 - MATERIAL A<br>Component:* 882 - DAY CARE SER | VICES                                        |                  | ×                                          |                                |
| Person ID: 12345<br>Case ID: 23456                             | 789 V Person Name:<br>7890 V Case Type: Case | e Name:          |                                            |                                |
| Start Date:* 7/6/2020                                          | End Date:*                                   | 7/10/2020        | Number of days: 5<br>Remaining Units: 0.00 |                                |
| Billed Rate:* 18<br>Billed 90.00                               |                                              |                  |                                            |                                |
| Amount:*<br>Case<br>County*:                                   |                                              |                  |                                            |                                |
| Place of<br>Service:                                           |                                              | •                |                                            |                                |
| comments.                                                      |                                              |                  |                                            |                                |
| Save Apply Save/Add                                            | Save/Add + Cancel                            |                  |                                            |                                |

## E. Invoice Submission:

- 1. Check "Status" indicators toward the right of the screen for green, yellow or red:
  - If indicators are all green, then you're ready to proceed to step #2 below.
  - If indicators are yellow or red, select the "Invoice Errors" tab near the center of the screen. Error messages provided should indicate the problem and how to fix it.
  - If invoice line info needs to be changed, select "Invoice Details" tab, click on the blue "Edit" at the left of the screen, make any needed changes, and click on the "Save" button at the bottom-left of the screen.
  - The "More Information" tab also may include info that needs to be edited to fix any errors indicated. If any changes made here, be sure to click on the "Update" button at the lower-left.
- 2. From the **Action** drop-down menu at the upper-right of the screen, select "**Submit Invoice**" and click on the "**Go**" button.
- 3. Take a final look at the invoice info you're about to submit, and if it appears ready for submission, then click on the check-box at the lower-left of the screen: "I Agree to the Terms of Use" and click on the "Submit and Continue" button at the bottom of the screen.
- 4. Status indicator at the right side of the screen should now indicate "**Submitted**" which means **you've successfully submitted your invoice to DCS!** Payment should occur in approximately 35-45 days from the date of submission.
- 5. Optionally, you can view your submitted invoice by selecting "Invoices" from the blue menu bar near the top. Then on the "Invoice Inquiry" screen, click on the drop-down arrow at the right of the screen, select "All Transactions" and click on the "Go" button. Your submitted invoice should now come into view and indicate status: "Submitted to DCS."
- 6. For invoicing assistance, please feel free to contact **DCS Payment Research Unit** at <u>DCSPaymentResearchUnit@dcs.in.gov</u> or 877-340-0309.